# ZÁRUČNÍ LIST

na výrobek

## DIGITÁLNÍ PŘIJÍMAČ

# Digitální Satelitní Přijímač

# Uživatelská příručka

## Globo OPTICUM .....

Výrobní číslo

Datum prodeje

Razítko a podpis prodejce

1. ZÁRUČNÍ DOBA

ZÁRUČNÍ PODMÍNKY

Na tento výrobek poskytuje výrobce záruku po dobu 24 měsíců od data zakoupení výrobku spotřebitelem. Doba záruky se prodlužuje o dobu, po kterou byl výrobek v záruční opravě anebo nemohl být v době trvání záruky používán, jestilže charakter poruchy bránil jeho použítí. Záruka se vztahuje pouze na závady zpisobené chybou výroby nebo vadou materiálu !!!

#### 2. ZÁRUČNÍ LIST

Bezplatný záruční servis je poskytován pouze v případě předložení dokladu o zakoupení výrobku (účtenky) a správně vyplněného záručního listu musí obsahovat výrobní číslo, datum prodeje a razlíko prodejny (montážní firmy). Na kopie a nesprávné vyplněné záruční listy nebude brán zřetel !!

#### 3. OPRAVY V ZÁRUČNÍ A POZÁRUČNÍ DOBĚ

Záruční servis lze uplatňovat u organizace, kde byl výrobek zakoupen nebo u montážní firmy, která provedla instalaci.

#### 4. ROZSAH PLATNOSTI ZÁRUKY

Záruka je neplatná, jestliže je závada způsobena mechanickým poškozením (včetně poškození v průběhu přepravy), nesprávným používáním, nepozorností, neodvratnou událostí (živelná pohroma), byl-li výrobek připojen na jiné napájeí napětí než je uvedeno v jeho technické specifikaci, a také v případě úprav nebo oprav provedených mimo servis firmy OPTICUM. Záruka nemúže být také uplatněna v případě, vyžaduje-li spotřebitel modifikace nebo adaptace k rozšíření funkcí výrobku (nebo systému sestaveného z několika komponentii) oproti výrobcem standardnímu provedení.

#### Zápis záručních oprav

| Datum oznámení | Datum provedení | č. montáž. Listu / komentář | Podpis |
|----------------|-----------------|-----------------------------|--------|
|                |                 |                             |        |
|                |                 |                             |        |
|                |                 |                             |        |
|                |                 |                             |        |

GLOBO 7010CX OPTICUM 7000CX OPTICUM 7100CX OPTICUM 7100CXE OPTICUM 4000TS OPTICUM 4000TS OPTICUM 4000TSCX OPTICUM 4100TSCX OPTICUM 4100TSCXE

### **HA280**

| 61                              | ZÁRUČNÍ LIST                                                                                                    |
|---------------------------------|----------------------------------------------------------------------------------------------------|
| 81                              | TECHNICKÉ PARAMETRY                                                                                                    |
| <i>L</i> ۱                      | ŬROBLÉMŮ.                                                                                                    |
| 91                              | MÄTSYS                                                                                                    |
| ٤١                              | ITSONTSAJ                                                                                                    |
| 6                               | INSTALACE                                                                                                    |
| <i>L</i>                        | PRACE V MENU                                                                                                    |
| 9                               |                                                                                                    |
|                                 |                                                                                                    |
| 9                               | PŘIPOJENÍ VAŠICH ZAŘÍZENÍ                                                                                                    |
| 9<br>S                          | DŘIPOJENÍ VAŠICH ZAŘÍZENÍ<br>ZADNÍ PANEL                                                                                       |
| 9<br>5<br>5                     | DĶIDOTENĮ AVŖICH ZVĶĮZENĮ<br>ZVDNĮ DVNET<br>ÇETNĮ DVNET                                                                        |
| 9<br>5<br>5                     | DĶIDDIENĮ AVŖICH ZVĶĮZENĮ<br>Svdnį dvnet<br>Cetnį dvnet<br>dkįstnįsenslaį                                                      |
| 9<br>5<br>5<br>5<br>5<br>5<br>5 | DŘIPOJENÍ VAŠICH ZAŘÍZENÍ<br>ZADNÍ PANEL<br>ČELNÍ PANEL<br>PŘÍSLUŠENSTVÍ<br>PODPORA A PRÁVA                                    |
| 9                               | DŘIPOJENÍ VAŠICH ZAŘÍZENÍ<br>Zadní panel<br>delví panel<br>děľslušenství<br>dálkový ovladač<br>dálkový ovladač                 |
| 9<br>5<br>5<br>5<br>5<br>7<br>7 | PŘIPOJENÍ VAŠICH ZAŘÍZENÍ<br>ČELNÍ PANEL<br>PŘÍSLUŠENSTVÍ<br>DOPPORA A PRÁVA<br>DÁLKOVÝ OVLADAČ<br>DOPPORA ŽIVOTNÍHO PROSTŘEDÍ |

### Technické parametry

2~45Mbps

S. r/0. rOp38iD

24M0212~026

m8b22-~28-

**22KHZ** 

#### Parametry družice

| Rychlost          |
|-------------------|
| Druh vlnění       |
| LAB Přepínač      |
| ìnəjàqsN 8NJ      |
| LNB Ovladač       |
| Úroveň RF vstupu  |
| Vstupni frekvence |
| Paměť kanálů      |
| System standard   |
| -                 |

### Parametry pozemního příjmu (volitelné)

1/2, 2/3, 3/4, 5/6 i 7/8, k=7 1/4, 1/8, 1/16, 1/32 MAQ46, 16QAM, 64QAM 71705/6817 COEDM 2K/8K xsm Am02\V2 m8b02-~78-170-230MHz CH5-CH12, 470-860MHZ CH21-CH69 Fully MPEGII/DVB Compliant

#### Video formát **bòM V\A** FEC Dekóder

Guard Inter Val

Konstelace

počet nosičů

Demodulace

Vapájení antény

Úroveň RF vstupu

ystupní frekvence

System standard

720x576(PAL), 720x480(NTSC) Mono Dual Mono, Stereo, Joint stereo 32,44.1, 48kHz 16:9, 4:3 MPEG-II layer I&II MPEG-II Main profile/Main level

QPSK (SCPC, MCPC capable)

Fully MPEGII/DVB Compliant

VIIstot slennsdO oibsA bns VT 0004.xsM

(Am00č, xsM) V81/VE1

#### Mikroprocesor a Paměti

| stidM01            | HSAJT     |
|--------------------|-----------|
| stidM48            | MAA       |
| 200 MIPS based CPU | Processor |

#### Napájeni a stav prostředí

| W05.xsM                             | Potřebný proud    |
|-------------------------------------|-------------------|
| Free Voltage (100~250V AC, 50/60Hz) | Potřebné napájení |

#### LED display pəlqzV

ìnsčilzoA

qvt oibuA

Audio rychlost

Poměr stran

tèmnot oibuA

Rozměry

вήἑν

| mm(H)38 x (D)252 x (W)005 |  |
|---------------------------|--|
| 2.0Kg                     |  |
| 4Digits                   |  |

#### Připojení

| Modulátor                    | UHF CH 21-69 Adjustable (Optional) |
|------------------------------|------------------------------------|
| qutsýv iosbálvO              | tuo VSt/0                          |
| oibuA                        | Audio left, Audio right            |
| oəbiV                        | Composite Video I/O, RGB, CVBS     |
| Scart                        | TV/VCR                             |
| RS232                        | 9 way D Rs232 DCE serial port      |
| IF satelitní výstupní smyčka | 2120-5120MHz                       |
| IF satelitní vstup input     | F-type (Digital)                   |
| u ofodu u                    |                                    |

#### Technické parametry mohou být změněny bez upozornění

Upgrade OTA (Optional) – Aktualizace OTA (volitelná)

12.Hry

Přijímač nabízí jednu hru. Užijte si ji

Sokoban

### Řešení problémů

Jestliže máte podezření, že váš přijímač nepracuje správně, prosím prohledejte následující rady při řešení závad a až pak kontaktujte autorizovaného servisního pracovníka.

Pozor ! Za žádných okolností se nepokoušejte sami opravit přijímač. Manipulace s přijímačem může

mít za následek vážný úraz elektrickým proudem a zruší platnost vaší záruky.

| Problém                                                                                       | Důvod                                                                                                    |
|-----------------------------------------------------------------------------------------------|----------------------------------------------------------------------------------------------------|
| Provedené nastavení v menu<br>nebylo změněno                                                  | Přijímač není napájen proto není ani v pohotovostním režimu<br>Některá nastavení uživatelem mohla být částečně nebo úplně<br>vymazána                                                                             |
| Není signál                                                                                   | Hladina signálu je slabá<br>LNB je mimo provoz<br>Kabel z LNB není správně zapojen (krátký nebo otevřený obvod)<br>Poloha paraboly není správně nastavena                                                         |
| Přijímač je zapnutý ale není<br>obraz ani zvuk kromě<br>následující zprávy (NO TV<br>program) | Kanál není dostupný<br>Kanál je kódovaný                                                                                                    |
| Přijímač nepracuje s dálkovým<br>ovladačem                                                    | DO baterie jsou vybité nebo vloženy nesprávně<br>DO je namířen špatným směrem                                                                                                    |
| Špatná kvalita obrazu                                                                         | Hladina síly signálu je slabá                                                                                                    |
| Žádný zvuk                                                                                    | RCA kabel není správně zapojen<br>Hlasitost zvuku je snížená<br>Je aktivní funkce ztlumení (Mute)                                                                                                    |
| Na LED display není nic zobrazeno                                                             | Napájecí kabel není správně zapojen.                                                                                                    |
| Žádný obraz na obrazovce                                                                      | Přijímač je v pohotovostním režimu<br>RCA konektor není pevně připojen do video vstupu vaší televize<br>Nesprávný kanál nebo video výstup vybraný na televizi<br>Hladina světlosti na vaší TV je špatně nastavena |

## **BEZPEČNOSTNÍ POKYNY**

Tento STB je vyroben v souladu s mezinárodními bezpečnostními standardy. Prosím pozorně přečtěte následující opatření.

HLAVNÍ NAPÁJENÍ: 100 - 250V AC 50/60Hz

**PŘETĚŽOVÁNÍ**: Nepřetěžujte napájecí síť, připojovací kabel nebo adaptér, které může způsobit požár nebo elektrický výboj.

**TEKUTINY**: Nemanipulujte s tekutinami v blízkosti STB. Přístroj nesmí být vystavený kapání nebo stříkání kapalin a na přístroji nesmí být umístěné žádné objekty naplněné kapalinami, jako vázy.

ČIŠTĚNÍ: Před čištěním odpojte STB od napájení. Použijte světlou vlhkou látku (žádná rozpouštědla) prášení STB.

VĚTRÁNÍ: Štěrbiny na povrchu STB musí být vždy nezakryté a dovolit řádné chlazení zařízení. Nepoužívejte STB na bytových textiliích nebo kobercích. Nevystavujte STB přímému slunečnímu záření nebo neumisťujte ho blízko zdrojů tepla. Nedávejte žádná elektronická zařízení na povrch STB.

**PŘÍSLUŠENSTVÍ**: Neužívejte žádné příslušenství, které není doporučené výrobcem. Mohlo by způsobit nebezpečí nebo poškodit STB.

**SPOJENÍ S LNB SATELITNÍ PARABOLY**: Odpojte STB od hlavního napájení před připojováním nebo odpojením kabelu ze satelitní paraboly. NEDODRŽENÍ MŮŽE ZPŮSOBIT POŠKOZENÍ LNB.

**SPOJENÍ S TV**: Odpojte STB od hlavního napájení před připojováním nebo odpojením kabelu ze satelitního přijímače. NEDODRŽENÍ MŮŽE ZPŮSOBIT POŠKOZENÍ TV.

UZEMNĚNÍ: Kabel LNB MUSÍ BÝT UZEMNĚN do soustavy uzemnění satelitní paraboly.

**UMÍSTĚNÍ**: Správné je umístění STB uvnitř bez vystavení ozařování, dešti nebo slunečnímu záření.

### Ochrana životního prostředí

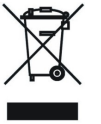

#### Pozor!

Váš výrobek nese tento symbol. To znamená, že použité elektrické a elektronické části nesmějí přijít do směsného domovního odpadu. Pro tyto výrobky jsou zvláštní sběrny.

Informace o nařízení pro uživatele (soukromé domácnosti) v Evropské Unii

Použité elektrické a elektronické části musi být zpracovány odděleně a v souladu s legislativou, která vyžaduje řádné nakládání, obnovení a recyklaci naších elektrických a elektronických zařízení. Úkciodující implementoro Biorekvini stéty souvými dopřementové politikov politikov v souladu s legislativou, která

Vstáduje tadné nakodné v kolektými státy, souktomými domácnostmi ve státech EU mohou vrátit používané Následující implementace členskými státy, souktomými domácnostmi ve státech EU mohou vrátit používané elektrické a elektronické zařízení v určených zběmých místech bezplatně". V některých zemích" váš místní maloobchod může vzít zpět váš starý přístroj bezplatně, jestliže koupíte podobný nový. \*) \*) Pro bližší informace prosím kontaktujte vaše úřady.

Jestli vaše používané elektrické nebo elektronické zařízení obsahuje baterie nebo akumulátory, prosím likvidujte tyto oddělené podle místních požadavků.

Správným používáním tohoto produktu budete pomáhat zajistit, aby odpad prodělal nezbytné roztřídění a recyklaci a tak předejdete potenciálním negativním účinkům na životní prostředí a lidské zdraví, které by jinak mohlo nastat kvůli nepřiměřenému zacházení s odpady.

#### Informace o nařízení pro obchodní uživatele

#### V Evropské unii

Jestli je produkt použivaný pro obchodní účely a chcete ho vyřadit: Prosím kontaktujte vašeho prodejce GLOBO POLSKA, kterého bude informovat o vrácení produktu. Můžete si naúčtovat výdaje vyplývající z vrácení a recyklace malého produktu (malá částka) a ten mohl být vrácen na sběrné místo,

#### U**3 omim hoìm**ez hoìntsteo V

Pokud si přejete vyřadit tento produkt, prosím kontaktujte vaše místní úřady a žádejte správný postup likvidace.

#### DEKLARACE O SHODĚ

Výrobce tímto deklaruje shodu tohoto produktu s následujícími nařízeními a standardy:

EN 60065:2002 Směrnice nízké spotřeby 73/23/EC

Směrnice EMC 89/336/EC: EN 55013:2001+A1:2003 EN 61000-3-2:2000 EN 61000-3-3:1995 + A1:2001 EN 61000-3-3:1995

Redel: Digitální Satelitní Přijímač DVB-S

#### Miscellaneous Settings

Různá nastavení V tomto menu můžete nastavit ostatní nastavení za použití tlačítka UP/DOWN vyberte jednu z následujících voleb a stiskněte LEFT/RIGHT nebo OK k nastavení požadované hodnoty.

Podrobnosti jsou následující: Banner Display Time – Čas zobrazení okna OSD Transparency – Prúhlednost OSD Service Switch Mode – Perioda pípání Beep Frequency – Perioda pípání

#### Internet (pouze modely 4100TSCXE a 7100CXE)

Vyberte nastavení sítě a potvrdte tlačítkem OK. Zde můžete změnit nastavení serveru ze kterého lze stahovat aktuální software. Je třeba zadat pouze oveřenou adresu serveru, jinak může dojítk poškození přijímače. Stiskněte červené tlačítko, až zadáte všechny informace o serveru (IP adresu a

.(hoq

Jakmile zadáte server, stiskněte červené tlačítko k aktualizaci software.

UPOZORNĚNÍ: aktuální nastavení přijímač mohou být po aktualizaci změněna.

UPOZORNĚNÍ: nevypínejte přijímač z napájení během aktualizace, jinak dojde k poškození

přijímače

UPOZORNĚNÍ: vžy zadávejte adresu serveru, jenž je ověřený. Stažení aktualizace z neoveřeného serveru může vést k poškození přijímače.

### Systém

Zde můžete zkontrolovat informace o vašem přijímači nebo aktualizovat firmware nebo data z přijímače.

S" "βίτειση τότα ματά το στά το βατά το διατά το βλατα το βάλα το δια τη βάλα το δια τη βάλα το βάλα το δια τη δ

Vabízime vám produkční informace o přijímači jako jsou "Model ID", "Software Version", "Hardware Version", "Loader Version", "Latest Update" a "Manutacture".

#### Upgrade RS232

Nabizíme dvě řešení aktualizace přijímače přes RS232 port.

Aktualizace přes toto menu.

1. Připojte přijímač (jako podřízený) k PC nebo k dalšímu přijímači (jako řídící) přes křížový RS232 kabel. ( PC musí mít nainstalován Upgrade.exe společně s aktuálním softwarem nebo datovým souborem (\*.dld).) Zapněte řídící přijímač.

2. Vstupte do menu a vyberte jednu z voleb, můžete stáhnout nový software, data a nebo vše

(software a data dohromady) z řídící jednotky do vašeho přijímače.

B. Automatická aktualizace při zapnutí.
1. Udělejte totéž jako v A - 1.

2. Zapněte podřízenou jednotku, ta se automaticky aktualizuje.

Upgrade Sottware – Aktualizace sottwaru Upgrade Data – Aktualizace dat Upgrade Detault – Detaultni aktualizace Upgrade Data & Detault – Aktualizace dat a standardní Upgrade All – Aktualizovat vše

#### Wake Up Time - Čas probuzení

Pouze když je nastaveno "Wake Up" na "Enable", je "Wake Up Time" aktivní pro nastavení času probuzení použijte tlačítko UP/DOWN.

Sleep - Spánek Jestliže nastavíte volbu "Sleep" na "Enable", aktivovali jste časový odpočet.

Sleep Time – Čas spánku Pouze když nastavite volbu "Sleep" na "Enable", položka "Sleep Time" je aktivní a pomoci tlačítka UP/DOWN můžete nastavit čas spánku.

#### A/V Control

A/V Ovládání

Můžete nastavit SCART, poměr obrazu a formát TV, Nastavení parametrů obrazu v tomto menu přísluší k TV připojené k přijímači. Použijte tlačítko UP/DOWN k výběru jedné z následujících položek a stiskněte LEFT/RIGHT nebo OK k nastavení požadované hodnoty.

#### Podrobnosti isou následující:

#### TV-SCART

Nastaví druh výstupu videa pro TV SCART (RGB, CVBS).

VCR-SCART Nastaví druh výstupu videa pro VCR SCART (CVBS only).

#### Screen Ratio - Poměr stran obrazu

Nastaví poměr stran TV připojené k přijímači (Auto, 16:9 Full, 4:3 Full, 16:9 Letter Box or 4:3 Letter Box).

#### **TV Standard**

Nastaví formát TV připojené k přijímači (AUTO, PAL, NTSC, or SECAM). Při AUTO režimu, přijímač nastaví formát steiný jako před vstupem do, a automaticky následuje aktuální formát dokud nebude změněn aktualizační službou.

#### Video Brightness – Jas videa

Nastaví jas pro výstup z přijímače. V rozsahu od 1 do 8 a nezávisle na nastavení v TV připojené k přiiímači.

#### Video Contrast - Contrast videa

Nastaví kontrast pro výstup z přijímače. V rozsahu od 1 do 8 a nezávisle na nastavení v TV připojené k přijímači.

#### Video Saturation - Sytost videa

Nastaví sytosti pro výstup z přijímače. V rozsahu od 1 do 8 a nezávisle na nastavení v TV připojené k přijímači.

#### UHF Setting

Nastavení UHF

V tomto menu můžete nastavit parametry UHV příslušící k TV připojené k přijímači. Použijte tlačítka UP/DOWN k výběru jedné z následujících věcí a stiskněte LEFT/RIGHT nebo OK k nastavení požadované hodnoty.

Podrobnosti jsou následující: UHF Channel – kanál UHF PAL Format – Formát PAL UHF Offset - Vvrovnání UHF

### Dálkový ovladač

#### POWER tlačítko

Přepíná STB mezi pracovním Standby režimem.

UFH tlačítko Upraví nastavení UHF.

MUTE tlačítko

Zapne / Vypne zvuk.

Numerická tlačítka

Vybere kanál TV nebo Radia a nastavení v menu.

"0/<sup>®</sup>, " 0 a tlačítko ZOOM Použití jako ostatní Numerická tlačítka. Nebo aktivování funkce zoom.

- " II " PAUSE tlačítko Pozastaví nebo spustí obraz.
- " V " PRE tlačítko

Vybere předchozí zobrazenou službu. Návrat do předchozího menu.

" i " INFO tlačítko Zobrazí na obrazovce informace o službě.

Zobrazí rozšířené možnosti nebo informace v menu.

EPG tlačítko

Zobrazí EPG menu.

#### MENU tlačítko

Zobrazí na obrazovce Hlavní Menu. Návrat do předchozího menu.

#### EXIT tlačítko

Zruší provedený výběr a vrátí obrazovku.

LEFT/V- , RIGHT/V+ tlačítka

Nastaví hlasitost zvuku (Hlasitý / Tichý). Změní hodnotu vybrané položky menu.

Přesune kurzor vlevo nebo vpravo v menu. UP/CH+ DOWN/CH- tlačítka

Přepíná mezi dostupnými službami nahoru nebo dolů.

Přesune vybranou skupinu v menu.

OK tlačítko

Zobrazí na obrazovce Seznam služeb. Vybere položku v menu.

" 首/ " TV/RADIO tlačítko

Vybere režim TV/Radio.

" RIND tlačítko

Hledání služeb podle názvu v Seznamu služeb. Seznamu společností a EPG menu.

#### P-/P+ tlačítka

Stiskněte pro posunutí stránky menu nahoru nebo dolů. FAV tlačítko

Zobrazí menu Správa oblíbených. 10. SAT tlačítko Zobrazí menu Správa družic.

#### P/N tlačítko

Přepíná TV Standardy na obrazovce. TV/SAT tlačítko

Přepíná režimy obrazovky TV nebo AV.

#### F1 tlačítko

Zobrazí menu Správa služeb přímo na obrazovce.

#### F2 tlačítko

Zobrazí menu Ruční instalace přímo na obrazovce.

" - " BÍLÉ(SUBTITLE) tlačítko

Nastaví titulky a zobrazí na obrazovce.

#### " Щ? " ČERVENÉ(AUDIO) tlačítko V menu vykoná funkci ČERVENÉHO tlačítka.

Při sledování vybere zvukovou stopu a jazyk.

#### ZELENÉ(Multi-picture) tlačítko

V menu vykoná funkci ZELENÉHO tlačítka. Při sledování zobrazí menu Multi-Picture.

#### ŽLUTÉ(SLEEP) tlačítko

V menu vykoná funkci ŽLUTÉHO tlačítka. Při sledování nastaví čas pohotovostního režimu.

#### MODRÉ(TELETEXT) tlačítko

V menu vykoná funkci MODRÉHO tlačítka. Při sledování nastaví a zobrazí Teletext.

### Podpora a práva

našeho zákazníka pomocí našich prodejců, servisní sítě a elektronických technologií. Pro větší spokojenost naších zákazníků zdokonalujeme produkty a služby. Také podporujeme

přístup k návrhu výrobku, výrobě, testování, schválení a k technické a servisní podpoře. Také udržujeme velmi uzké vztahy s našimi zákazniky. Vyžadujeme vysoce zodpovédný inženýrský

informacemi a novým softwarem. vždy včas nejkvalitnější produkty. Podporujeme vás pomocí internetové stránky s užitečnými Provádíme komplexní testování jednotek, poskytujeme kompletní dokumentaci a také doručujeme

produktů popsaných v této příručce a příručce jiných produktů. Pro poskytnutí lepších služeb máme práva bez upozornění udělat změny a zlepšeni jakéhokoli z

### ivtensčuleity

Zkontrolujte následující příslušenství hned jak otevřete balení

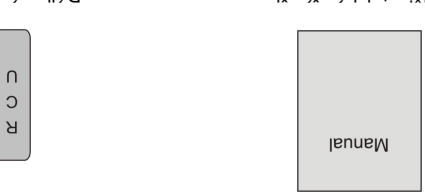

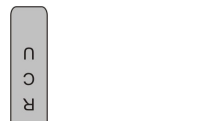

Dálkový ovladač

Uživatelská příručka

předpisy platnými ve vaší lokalitě. Prosím získejte potřebné informace o předpisech ve vašem bydlišti, a nakládejte se vším v souladu s Zařízeni, obalový materiál a baterie nikdy nesměji být likvidovány v domácnostech.

### Celní panel

Exit (některé): Zrušení uživatelského výběru a návrat do zobrazení mimo menu. OK KEY (některé): Pro zobrazení TV/Radio seznamu kanálů nebo pro potvrzení v menu MENU KEY (některé): Pro vstup do Hlavního Menu VOL<,> KEY (některé): Pro úpravu hlasitosti zvuku nebo přesun kurzoru vlevo a vpravo v menu Signal Led: Pokud je signál silný, dioda svítí. Display(4-Digit/7-Segment): Zobrazuje pracovní stav přijímače Remote Sensor: Přijímá intračervený signál z dálkového ovladače POWER Led: Svítí pokud je přijímač zapnutý v, v KEY: Pro změnu kanálu nebo pro přesunutí kurzoru nahoru a dolů v menu POWER KEY: Pro přeprutí vašeho přijímače do pohotovostního nebo pracovního režimu.

### lened inbez

Nepřipojujte zařizení do napájení dokud nemáte všechna připojení provedena a zkontrolována. Prosím prostudujte tento obrázek před tím, než začnete s připojováním vašeho přijímače.

AUDIO R/L: RCA konektory použité pro připojení externího zvukového zesilovače nebo sestavy. .VSt\V0 připojení 12V do externího přepínače 0V/12V. VIDEO: Tento RCA konektor použijte pro připojení externího zdroje obrazu. 13/18V 500mA XAM LUB IN: Tento port je pro připojení koaxiálního kabelu z LUB vaší paraboly. .možamì inými a inojodora juňžomU :TUO 9001. . vnýtak inmesou z uledka odňala kosxiálního kabelu z pozemní antény. AERIAL OUT (některé): Umožňuje propojení s jiným přijímačem.

### tlačítko LEFT/RIGHT k přeprutí jazyka jeden po druhém a stiskněte OK k vybraní jednoho z jazyků

Podrobnosti jsou následující: . UISII V

Subtitle Display – Zobrazení titulků Subtitle Language – Jazyk titulků Teletext Language – Jazyk teletextu EPG Language - Jazyk EPG Audio Priority – Upřednostněný zvuk Auvz λγzsb – Jazyk zvuk **Menu Language** – Jazyk menu

#### Parental Control

UP/DOWN k výběru jedné z následujících voleb a stiskněte LEFT/RIGHT nebo OK k nastavení Nastavení vlastností "Parental Control" k ochraně dětí sledujících programy. Prosím použijte tlačítko Rodičovské ovládání

.vionboň hodnoty.

Receiver Lock – Zámek přijímače: Standardní PIN kód je 0000. Podrobnosti jsou následující:

Allow Time Control – Ovládání povoleného času Censorship Classification – Klasifikace cenzury

#### pritteS emiT

Change Password – změna hesla

· (1000) výběru jedné z následujících voleb a stiskněte LEFT/RIGHT nebo OK k nastavení požadované přiřazeno/nepřiřazeno k nastavení času spánku/probuzení. Prosím použijte tlačítko UP/DOWN k probuzení, prvně zobrazenou službu. Je-li připojen videorekordér, nahrávání může být automaticky V tomto menu můžete nastavit systémový čas, čas spánku a čas. Dále můžete nastavit v módu čas Vastaveni času

Podrobnosti jsou následující:

Update" na "OFF" znamená, že systémový čas je nastaven ručně a běží se systémovým časem. and Data Table) z dat aktualizační služby, a běží se systémovým časem. Nastavení "Automatic emiT) TGT sn nevstasn ej zsž ývometzve ež knemsna "NO" sn "etsbqU citsmotuA" vdlov inevstasM Automatic Update – Automatická aktualizace

#### Current Date & Time - Aktuální Datum a čas

vy můžete nastavit místní datum a čas pomocí LET/RIGHT nebo tlačitek 0~9. Pouze když nastavite volbu "Automatic Update" na "OFF", "Current Date & Time" je položka aktivní a

#### **GMT Offset** – Kompenzace GMT

pásmu vaší. Kroky jsou po půl hodině. GMT je udáván k standardnímu Greenwičskému času. Prosím nastavte změnu příslušící časovému

#### Daylight Time - Denní čas

normální čas. žen eviv uniboh o el žibut tungez el sto v letní čas je zaput tudíž je o hodinu vice než

### Wake Up - Probuzení

Zobrazí se seznam voleb k nastavení prvně zobrazené služby použijte tlačítko UP/DOWN. Jestliže nastavite volbu "Wake Up" na "Enable", znamená to že jste aktivovali odpočet probuzení.

#### Ant Config

#### Nastavení antény

V tomto menu můžete stisknout klávesu **LEFT/RIGHT** pro zvolení Regionu a nastavení "Antenna Power" zap. nebo vyp.

#### Nastavení sítě (pouze modely 4100TSCXE a 7100CXE)

Vyberte Nastavení sítě v hlavním menu a stiskněte OK. Zde můžete nastavit parametry připojení (IP adresu, masku podsítě a adresu brány). Pokud zvolíte DHCP server, dojde k automatickému nastavení sítě ze serveru DHCP.

#### **CA Settings (OPTIONAL)**

Nastavení CA (volitelné)

Přijímač má vestavěný modul pro smart karty se systémem CONAX. Používáním karet v tomto systému podporovaném operátory, je možné sledovat mnoho kanálů kódovaných tímto systémem. Toto menu zobrazí detailní informace o kartě vložené v modulu pro čtení karet. Umožní kontrolovat všechny dostupné informace o vložené kartě v pomocných zprávách viditelných v dolní části obrazovky.

#### POZNÁMKA:

Všechny informace zobrazené v tomto menu a podmenu pocházejí z vložené karty. V případě že dojde k chybě, mohl by to být problém karty. Při správném vložení karty, Oznamovací okno zobrazí zprávu o detekci karty, v menu "Card Info" budou všechny informace zobrazeny.

#### **Factory default**

Tovární nastavení Stiskněte tlačítko **OK** pro nahrání základních dat do aktuální databáze. Stiskněte tlačítko **MENU/EXIT** ke zrušení operace.

#### **Factory reset**

Tovární reset

Stiskněte tlačítko **OK** pro tovární reset, který obnoví všechny databáze dle továrního nastavení, poté automaticky přejde na menu "Easy Install" k přeinstalování vašeho systému. Stiskněte tlačítko **MENU/EXIT** ke zrušení operace.

#### Set data to factory default data

Nastavení dat do továrního nastavení Stiskněte tlačítko **OK** pro nastavení aktuální databáze základních dat. Stiskněte tlačítko **MENU/EXIT** ke zrušení operace.

#### Delete all channel

Smazání všech kanálů Stiskněte tlačítko **OK** pro smazání všech kanálů. Stiskněte tlačítko **MENU/EXIT** ke zrušení operace.

### Vlastnosti

Menu "Preference" umožňuje vnitřní nastavení přijímače a nastavení vnějších jednotek přijímače. Toto menu obsahuje "Language", "Parental Control", "Time Setting", "A/V Control", "UHF Setting" a "Miscellaneous Settings".

#### Language

Jazyk

Jsou různé druhy nastavení jazyku, pro menu, pro zvuk, pro EPG, pro teletext a nebo titulky. Můžete použít tlačítko **UP/DOWN** k vybrání jedné z věcí a stisknout **OK** pro vstup do podmenu. Použijte

RS 232C SERIOVÝ PORT: Použijte pro připojení vašeho přijímače k počítači sériovým kabelem. TV: Použijte pro připojení vaší TV pomocí SCART kabelu. SPDIF: Digitalní Zvukový přenos, připojení do AV zesilovače SPDIF (některé) na výstup. ANT IN (některé): Připojte k analogové TV anténě. TV OUT (některé): Použijte pro připojení vaší TV pomocí RF kabelu. ETHERNET Port: síťové rozhraní pro aktualizaci firmware (pouze modely 4100TSCXE a 7100CXE)

### Připojení vašich zařízení

#### Jak připojit k vašemu STB různá zařízení

Lze použít několik způsobů jak připojit STB k vaší TV, VCR a/nebo Hi-Fi SYSTEM. Poraďte se se svým dodavatelem o nastavení vašeho zařízení aby bylo dosaženo nejlepšího požadovaného výsledku.

#### Připojení STB k TV zařízení

Připojte váš STB k TV pomocí SCART, kterým je vybavena vaše TV. Nebo můžete použít A/V, TV výstup (UHF) nebo S/Video konektor.

#### Připojení STB k VCR

Připojte SCART konektor vašeho VCR do konektoru na zadní straně vašeho STB. Nebo můžete použít A/V, TV výstup (UHF) nebo S/Video konektor.

#### Připojení STB k Hi-Fi Systému

Připojte RCA stereo kabel z AUDIO L/R konektorů, S/PDIF na vašem STB do LINE, AUX, SPARE nebo EXTRA výstupu na vašem Hi-Fi Systému.

#### Připojení STB k Digital Audio Systému

Pokud máte DAC s S/PDIF vstupem pro koaxiální kabel, můžete připojit STB s tímto a využít vysokou kvalitu digitálního zvuku. Připojte S/PDIF koaxiální kabel k digitálnímu zesilovači.

#### Loop Through

Pokud máte další analogový nebo digitální STB a chcete použít stejné LNB tak ho můžete připojit pomocí smyčky. Připojte jeden konec koaxiálního kabelu do Loop Through na STB a opačná konec do LNB IN na vašem druhém STB."

### SPUŠTĚNÍ

#### Základní instalace

Stiskněte tlačítko **POWER** pro přepnutí přijímač ze "Standby" režimu. Pokud jste ho ještě nenainstalovali zobrazí se automaticky menu "Easy Install" pro nainstalování vašeho zařízení a paraboly.

\*Poznámka: Jsou dvě položky, Box Setting a Install Setting. Prosím následujte pokyny v menu krok za krokem.

# Box Setting - Nastavení zařízení Jazyk

Vyberte Menu Language. Pokračujte

#### Nastavení času

Nastavíte aktuální čas. Pokračujte

Rodičovské ovládání

Nastavení hesla, Zámku přijímače a Cenzury. Pokračujte do Install Setting.

Install Setting - Instalace

channel" a "Manually install satellite and search channel". Vyberte jednu z následujících položek: "Install your dish", "Automatic install satellite and search

#### Install your dish

Instalace vaší paraboly

- Alight a získáte hodnoty naklonění a azimutu. Pokračujte dál. TTATA a Level validation of the started of a stiftu (latitude) a stiftu (latitude) a starter 0.-9 a Level of the starter of the startero o přepočítáno naklonění a azimut pro danou družici podle místní zeměpisné šířky a délky, kterou kontrolovat signál. Tato tunkce je při nastavování paraboly velmi užitečná. Automaticky bude a. Instalace jedné družice, Stiskněte ČERVENÉ tlačítko pro úpravu. Při nastavování můžete
- družice jak popsáno výše, stiskněte tlačítko OK pro výběr TP. Pokračujte. b. Nastavte vaší parabolu závisle na kvalitě a intenzitě. Stiskněte ČERVENÉ tlačítko pro upravení
- družice jak popsáno výše, stiskněte tlačitko OK pro výběr TP. Pokračujte. c. Nastavte vaší parabolu závisle na SNR a BER. Stiskněte ČERVENÉ tlačítko pro upravení
- OK pro hledání. "Complete installing dish and search channels" nastavite Scan Mode a Network, pak stiskněte search channels". Položkou "Install another satellite" nainstalujete další družici krok za krokem. d. Vyberte jednu z následujících položek: "Install another satellite" a "Complete installing dish and

#### Inned a stellite and search channel

Přijímač rozpozná vaši anténu a nalezne dostupný signál a automaticky stáhne služby. ůlànskí instalace družice a hledání kanálů

### Manually install satellite and search channel

Ruční instalace družice a hledání kanálů

Operations". tlačitka prohledáte celou instalaci. Více podrobností v odstavci "Installation" nebo "Menu 22KHz Tone, 12V, DiSEqC1.0 nebo Pohyblivou DiSEqC1.2 nebo USALS, po stisknuti ČERVENEHO Můžete zvolit nainstalování družit a nastavení požadovaných parametrů pro položky LNB Type,

### **PRÁCE V MENU**

Ydžul2 Services

#### Správa služeb Organizing Services

Service list, Group information Menu zobrazí následující:

Operating frame with Move, Lock, Delete, Rename, Skip functions

Přikazy:

LEFT/RIGHT tlačitko: přepne okno ze Service list do okna Operating nebo verse

 Stiskněte OK pro hledání vybraných transponderů. budete schopni ručně určit služby používající pouze VidPID, AudPID a PcrPID.

Stiskem ZELENEHO nebo ŽLUTEHO tlačítka můžete upravit parametry. F. Add / Edit

3/8) pokud si jste jistí hodnotou, jinak prosím nastavte AUD a software je bude automaticky FEC: Použijte tlačítka LEFT/RIGHT pro výběr Pokročilého opravování chyb (1/2, 2/3, 3/4, 5/6 or Sym.: Použijte tlačitka 0-9 nebo LEFT/RIGHT pro vložení nové přenosové rychlosti. V(Vertikální): 13V/14V je výstup přes LNB kabel H(Horizontální): 18V/19V je výstup přes LNB kabel H/V: Použijte LEFT/RIGHT pro výběr polarizace (Η, V). Freq.: Použijte tlačítka 0-9 nebo LEFT/RIGHT pro vložení nového kmitočtu.

#### C. Delete

odkryvat.

budou také vymazány. stiskněte MODRE tlačítko, vymažete je. Všechny služby náležící vymazaným transponderům Vyberte jeden nebo více transponderů, které více nepotřebujete a stiskněte tlačitko OK. Pokud

#### D. Services

transponderu. Stiskněte tlačítko INFO a můžete zkontrolovat služby (TV and Radio) náležící aktuálnímu

#### **Auto Installation**

Automatická instalace

velmi rychlé. pro vstup do menu "Auto Installation", kde spustite hledání a po hledání se zobrazí výsledek. A je to transponderů. Nemusite vkládat žádné parametry nastavení vaší antény. Jen stisknete tlačitko OK přístroji a hledá dostupné služby náležící určité družici podle aktuální databáze družic a "Auto Installation" je nová a užitečná tunkce. Automaticky vyhledává všechny paraboly, připojené k

### Auto Update

"Auto Installation". menu "Auto Update", kde spustite hledání a po hledání se zobrazi výsledek. To trvá dél než práce související s odpovídajícími družicemi připojenými k zařízení. Jen stisknete tlačítko OK pro vstup do "Auto Update" je také nová a skvělá funkce. Automaticky stáhne nové služby, transpondery

Průvodce instalací paraboly Guidence of installing a dish

## To je stejné jako odstavec "Install your dish" část "Easy Install".

### Pozemní instalace (VOLITELNE)

Vyberte instalaci v Hlavním Menu pomocí Left a Right tlačítka, pak stiskněte OK pro potvrzení.

#### Auto Scan

V tomto menu bude přijímač hledat všechny transpondery automaticky nainstalované.

#### Manual Scan

Stiskněte CERVENE tlačitko k prohledání všech vybraných transpondéru v seznamu. Stiskněte ZLUTE tlačítko k úpravě, přidání nebo vymazání jednoho transpondéru v seznamu. V tomto menu, můžete pomocí tlačitka UP/DOWN ke změně transpondéru. Ruční hledání

L

Stiskněte LEFT/RIGHT na této položce a můžete plynule pohybovat motorem na západ (LEFT) nebo na východ (RIGHT). Zastaví se pokud nastanou tři případy: pokud nalezne dostatečně silný signál, pokud dosáhne nastavené meze (Více podrobností v odstavci "Set Limit"), nebo pokud stisknete opačné tlačítko LEFT/RIGHT. Pokud je nalezen signál a zastaví se, můžete nastavit polohu motoru po krocích (Více podrobností v odstavci "Move Step") pro získání nejlepšího signálu a uložit tuto polohu (Více podrobností v odstavci "Store Position).

#### b. Move Step

Stiskněte LEFT/RIGHT na této položce a můžete pohybovat motorem na západ (LEFT) nebo na východ (RIGHT) po krocích. ( krok je základně nastaven na 1).

#### c. Store Position

Stiskněte **OK** na této položce pro uložení aktuální polohy motoru pro vybrání satelitu.

#### d. Set Limit

Stiskněte **LEFT/RIGHT** pro změnu funkce na "West"(nastaví západní meze), "East"( nastaví východní meze) nebo "Disable"(odstraní všechny meze). Stiskněte **OK** pro provedení nastavení.

#### e. Goto Reference

Stiskněte OK pro přesunutí motoru do základní polohy.

Po správné instalaci pohyblivého DiSEqC systému získáte silný signál, stiskněte ČERVENÉ tlačítko pro jeho hledání.

#### USALS

USALS je pohyblivý DiSEqC system velmi vhodný pro podporu DiSEqC1.3 řízení a tak můžete získat automatické polohovadlo družic, pokud zná vaši zeměpisnou polohu. Jednoduše nalezne družice protože zná zeměpisnou délku a tak úhel družice může bez problémů vypočítat. Pokud používáte USALS pohyblivý system, tak použijte následující.

#### a. My Longitude

Vyjadřuje vaši zeměpisnou délku. Můžete nastavit úhel "East" nebo "West" použitím tlačítek LEFT/RIGHT.

#### b. My Latitude

Vyjadřuje vaši zeměpisnou šířku. Můžete nastavit úhel tlačítky 0-9, "South" nebo "North" použitím tlačítek LEFT/RIGHT.

#### c. Goto Reference

Stiskněte tlačítko OK pro přesunutí do základní polohy.

#### d. Move

Stiskněte tlačítko **OK** pro přesunutí motoru do polohy odpovídající poloze požadované družice, ke které chcete přihlásit.

#### e. Store

Stiskněte tlačítko OK pro uložení aktuální polohy motoru pro výběr družice

Power: Stiskněte tlačítko OK nebo LEFT/RIGHT pro nastavení napájení LNB na OFF, 13, 18, 13/18, 14, 19, 14/19.

#### Transponder

Menu zobrazí následující:

- Transponder list
- Indication frame for the information of current satellite

#### Nabízí následující funkce:

#### A. Scan

 Použijte tlačítka UP/DOWN, P+/P- pro pohyb v seznamu transponderů a stiskněte OK pro výběr jednoho nebo více transponderů najednou, pak stiskněte ČERVENÉ tlačítko. Zobrazí se menu "Scan Option" kde můžete vybrat Scan Mode (FTA, ALL, FTA\_TV, ALL\_TV) a Network (NIT OFF, NIT ON) pomocí tlačítek LEFT/RIGHT. To znamená, pokud vyberete pouze jeden transponder ČERVENÉ tlačítko: otevře "Group" menu pro přepnutí skupiny služeb

ZELENÉ tlačítko: otevře "Options" menu pro 4 zkratky používané pro služby:

Select All: vybrat všechny služby aktuálního seznamu

Unselect All: Zrušit označení všech služeb aktuálního seznamu

Select Others: vybrat služby, které nebyly vybrány Select by TP: vybrat služby, které patří pouze pod transponder

TV/RADIO tlačítko: přepne ze seznamu služeb TV na seznamu služeb Radio nebo Verse FIND tlačítko: rvchle naide službu podle názvu

UP/ DOWN, P+/P-, OK tlačítko: prohlíží seznam služeb a provádí výběr

INFO tlačítko: zobrazí podrobnosti o aktuální službě

**Move**: vyberte jednu nebo více služeb a stiskem **RIGHT** přesuňte na ikonu **MOVE**. Stiskněte **UP/DOWN**, **P+/P-**, **0~9** pro přesun vybraných služeb do vybraného cíle, tak budou všechny vybrané služby přesunuty po jedné do nového umístění.

Lock: vyberte jednu nebo více služeb a stiskem **RIGHT** přesuňte na ikonu LOCK. Na konci názvu služby se zobrazí symbol LOCK, který označuje zamčené služby a pro jejich zobrazení musíte zadat haslo.

**Remove**: vyberte jednu nebo více služeb a stiskem **RIGHT** přesuňte na ikonu **REMOVE**. Vyberte služby které chcete odstranit z paměti.

**Rename:** : vyberte jednu nebo více služeb a stiskem **RIGHT** přesuňte na ikonu **RENAME**. Bude zobrazeno menu "Rename", kde můžete vložit nový název služby pomocí podmenu klávesnice.

Skip: vyberte jednu nebo více služeb a stiskem **RIGHT** přesuňte na ikonu SKIP. Na konci názvu služby se zobrazí symbol SKIP, který označuje služby přeskakované při běžném listování službami mimo menu tlačítky UP/DOWN.

#### **Organizing Favourites**

Správa oblíbených

V tomto menu můžete spravovat všech 8 FAV skupin služeb. Menu zobrazí následující:

- Service list, Group information
- Operating frame with Move, Lock, Delete, Rename, Skip functions
- FAV service list, FAV information

Operations:

LEFT/RIGHT tlačítko: přepne okno mezi Service list, Operating frame, FAV service list

ČERVENÉ tlačítko: otevře "Group" menu pro přepnutí skupiny služeb

ZELENÉ tlačítko: otevře "Options" menu pro 4 zkratky používané pro služby:

-Select All: vybrat všechny služby aktuálního seznamu
-Unselect All: Zrušit označení všech služeb aktuálního seznamu
-Select Others: vybrat služby, které nebyly vybrány
-Select by TP: vybrat služby, které patří pouze pod transponder

FAV tlačítko: otevře menu "FAV" pro přepnutí oblíbených skupin

TV/RADIO tlačítko: přepne ze seznamu služeb TV na seznamu služeb Radio nebo Verse

FIND tlačítko: rychle najde službu podle názvu (pouze dostupné v seznamu služeb)

UP/ DOWN, P+/P-, OK tlačítko: prohlíží seznam služeb a provádí výběr

INFO tlačítko: zobrazí podrobnosti o aktuální službě (pouze dostupné v seznamu služeb)

MOVE (pouze dostupné z FAV seznamu služeb): vyberte jednu nebo více služeb a stiskem RIGHT přesuňte na ikonu MOVE. Stiskněte UP/DOWN, P+/P-, 0~9 pro přesun vybraných služeb do vybraného cíle, tak budou všechny vybrané služby přesunuty po jedné do nového umístění v

.dežula umanzee šniquya VAT minlautus.

#### :9UORD VAR OT BYOM

Vyberte jednu nebo více služeb a stiskem RIGHT přesuňte na ikonu RIGHT MOVE. Vybrané služby

VA3 vinguka ktuální skupiny FAV.

#### REMOVE FROM FAV GROUP:

.VAT doemsnase budou odstraněny z aktuální skupiny FAY a i nadále zůstane v paměti a obsažena v jiných Vyberte jednu nebo vice služeb a stiskem LEFT přesuňte na ikonu LEFT MOVE. Vybrané služby

#### : **3MAN3**R

"Rename", kde můžete vložit nový název FAV pomocí podmenu klávesnice. Přejmenuje FAV skupinu. Přejděte do ovládacího okna a vyberte ikonu RENAME. Zobrazi se

### **INSTALACE**

Instalace družice Satellite Installation

#### noitelletenl leuneM

Ruční instalace

pro pohodlnější nastavování. /transponder. Ve všech menu "Manual Installation" je zobrazena aktuální síla a kvalita signálu (BER) Manual Installation" je uspořádáno pro snadnou uživatelskou instalaci a hledání družic/

Cbsahuje při hlavní podmenu:

#### Hlavní okno wobniw nigM

- Satellite list Menu zobrazí následující:

- Indication frame with Antenna, 12V, 22KHz, DiSEqC, Motor information for current satellite
- A map for the location of satellite

Nabizi následující funkce:

#### inkbeld - neo2 .A

- sitě (NIT OFF, NIT ON). Nastavte pomocí LEFT/RIGHT. tlačítka se zobrazí menu "Scan" pro výběr režimu hledání (ALL, FTAL, FTAL, ALL\_TL, ALL\_TL 1. Použijte flačitko OK pro výběr jedné nebo více družic najednou, po stisku CERVENEHO
- Stiskněte OK pro zahájení hledání.
- pro pozastavení hledání a ZELENÉ tlačítko pro obnovení hledání. 3. Během hledání můžete používat CERVENE tlačítko pro zastavení hledání, ZLUTE tlačítko
- YES pro uložení a tlačítko NO pro neukládání. 4. Po dokončení hledání se zobrazí dotaz na uložení změn před ukončením. Stiskněte tlačítko

#### **Dpace Operation** Space States States

.oizurb zobrazen stav připojení a pak můžete stisknou tlačitko OK pro hledání některých připojených rozpozná připojení DiSEqC a nastaví nejlepší správné parametry LNB. Během 1 minuty bude nebo připojeného LNB k vašemu přijímači. Stiskněte MODRE tlačitko, které automaticky Tato funkce je užitečná pro jednoduchou instalaci vašeho zařízení bez znalosti druhu signálu

#### C' Eqit

- Stiskněte ZELENÉ tlačítko pro vstup do další části: menu "Edit Satellite".
- D. TP
- Stiskněte ZLUTE tlačítko pro vstup do další části: menu "Transponder".

### Edit Satellite

- Upravit družici
- Menu zobrazí následující:
- Satellite setup menu
- Indication picture for the connecting of antenna and DiSEqC switcher, Motorized system.
- Nabizi následující funkce:
- Stiskněte ČERVENÉ tlačítko pro hledání určité družice
- 2. Stiskněte ZELENÉ tlačítko pro vstup do menu klávesnice pro přejmenování určité družice
- 3. Stiskněte MODRE tlačítko pro vstup do menu "Auto DiSEqC" pro kontrolu připojení vaší
- baraboly
- Nastavení parametrů družice je následující:
- Satellite: Vrátí použití určité družice pomocí ZELENÉHO tlačítka;
- Longitude: Uhel zeměpisné délky družice nemůže být změněn;
- TP: Vybere TP určité družice. Stiskem OK vyberete jednu ze seznamu a tlačítky LEFT/RIGHT
- LUB: Vyberete jednu ze seznamu a tlačitky LUB: Vyberete jednu ze seznamu a tlačitky poté přepnete
- současně, nastavení 22KHz je pak zbytečné (nemožné), protože vysoké nebo nízké hladiny jsou Poznámka: Pokud vyberete Uni. (9750 /10600), obě 9750 a 106000 hdou podporovány LEFT/RIGHT poté přepnete
- Poznámka: Pokud použijete duální LNB nebo dvě antény připojené k 22KHz Tone switch boxu, 22KHz: Stiskněte OK nebo LEFT/RIGHT pro přepnutí 22KHz přepínače signálu na on nebo off. 22KHz vybírány automaticky
- 12V: : Stiskněte OK nebo LEFT/RIGHT pro přepnutí 12V přepínače na on nebo off nastavte 22KHz Tone switch na on nebo off pro výběr LVB nebo antény.
- do D pomocí tlačítek OK nebo LEFT/RIGHT, podporuje až 16 antén připojených k přijímači A Dp3EdC (vyperte OFF(vyperte), Podle nakateri a polohy Dj3EqC přeprinače vyberte OFF(vypruto), Dj3EdC
- Motor: Stiskněte OK nebo LEFT/RIGHT pro nastavení motoru na on nebo off; stiskněte ŽLUTÉ současně.

tlačítko pro vstup do menu "Motor"

#### :notoM uneM

- a) Motor Type
- zařízení DiSEqC, které používáte. Stiskněte LEFT/RIGHT pro výběr DiSEqC1.2 nebo USALS (DiSEqC1.3) podle pohyblivého
- b) Satellite
- OK nebo LEFT/RIGHT. Bude take zobrazena aktuálni zemépisná sířka družice. Vyberte název družice, kterou chcete použít pro rozpoznání pohonu polohy pomocí tlačítka
- c) TP
- .ulšniho signálu. Stiskněte OK nebo LEFT/RIGHT pro výběr jednoho transponderu z aktuálního seznamu
- d) Setup Motor

### **DiSEqC1.2**

a. Move Continuously